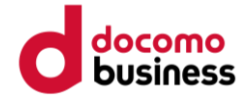

# 健康マイレージ (ポイントを貯めるアプリ) ログイン方法・ポイントの貯め方

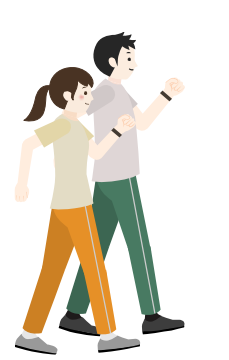

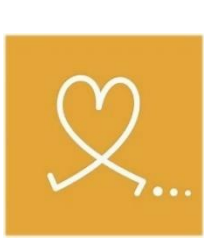

アプリ アイコン

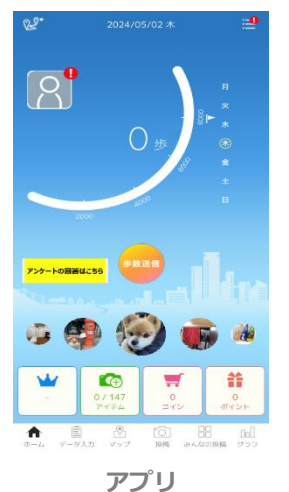

トップ画面

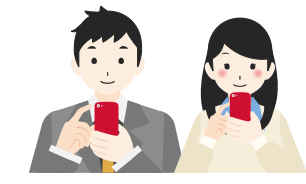

©2022 NTT DOCOMO, INC. ALL Rights Reserved.

アプリをスマートフォンにインストール

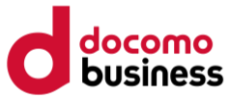

#### <u>お使いのスマートフォンにアプリをインストールしてください。</u>

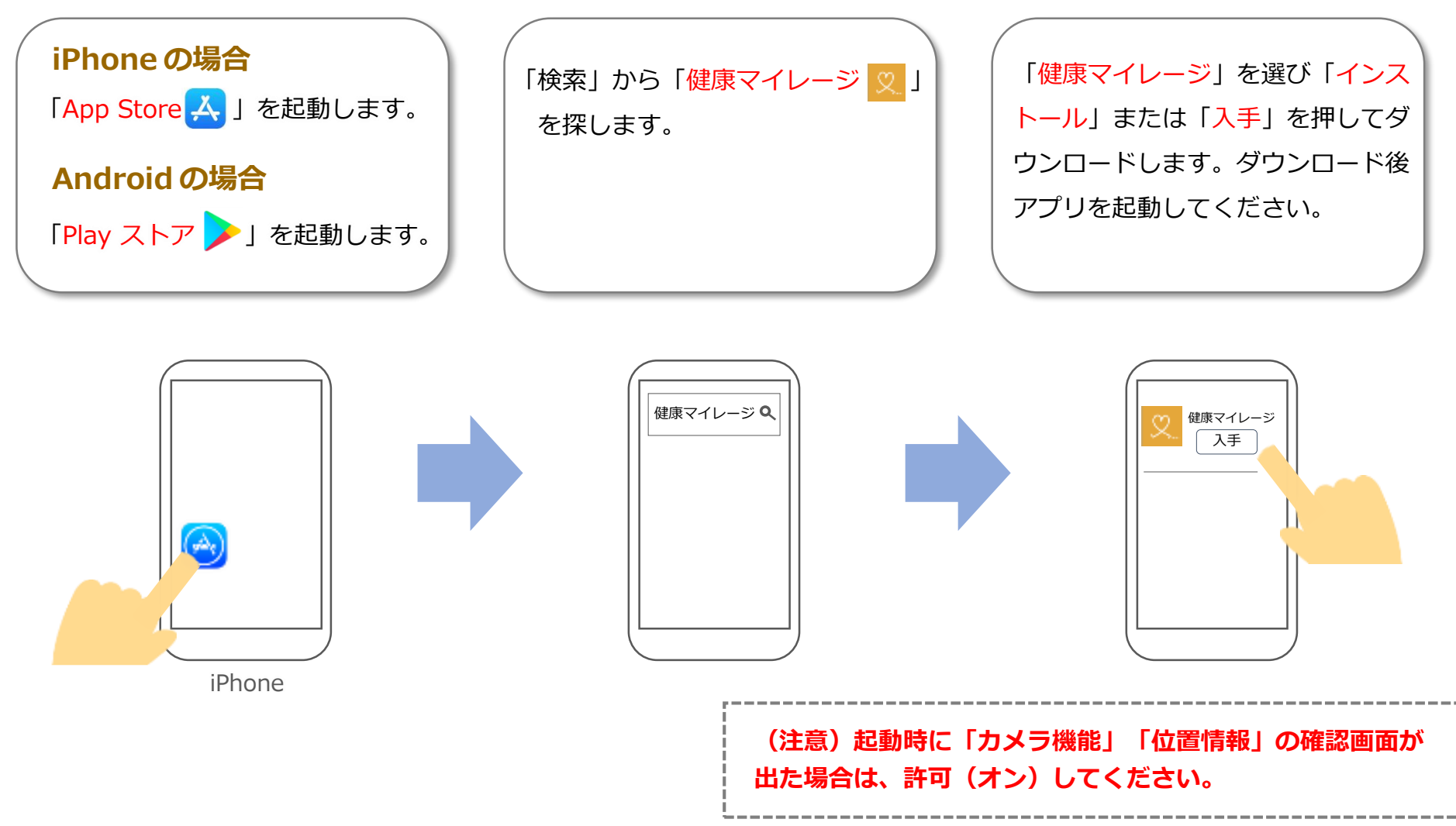

### 健康マイレージにログイン(IDとパスワードは決まっています)

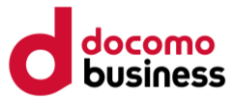

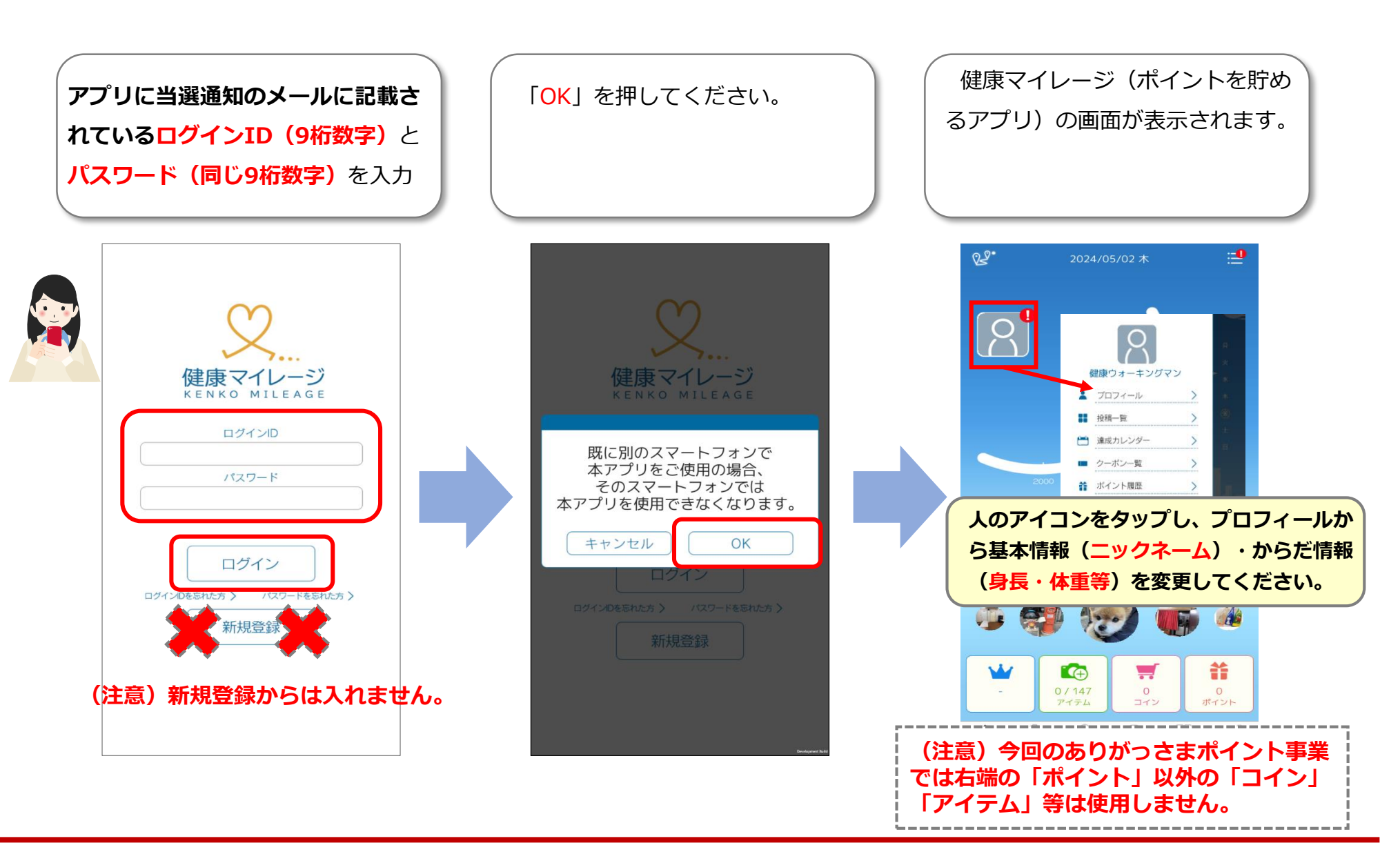

## ポイントの貯め方①施設・店舗でポイントを貯める

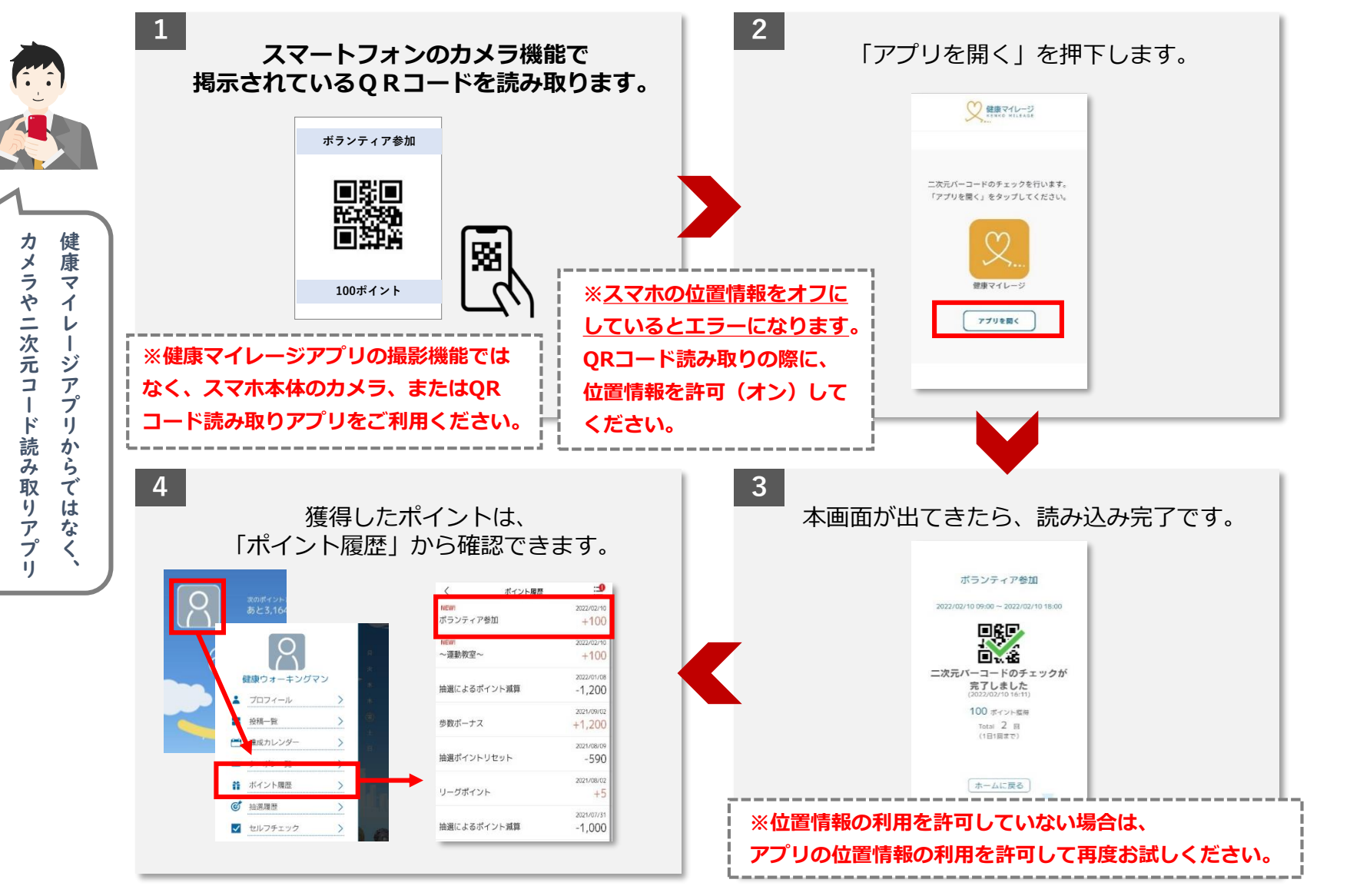

(注意) 貯めたポイントは、概ね7日以内に地域アプリ(ポイントを使うアプリ) に移行されます。

か

ら読み

取

ij

ŧ

よ

う

docomo

## ポイントの貯め方2その他の方法でポイントを貯める

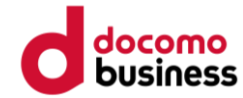

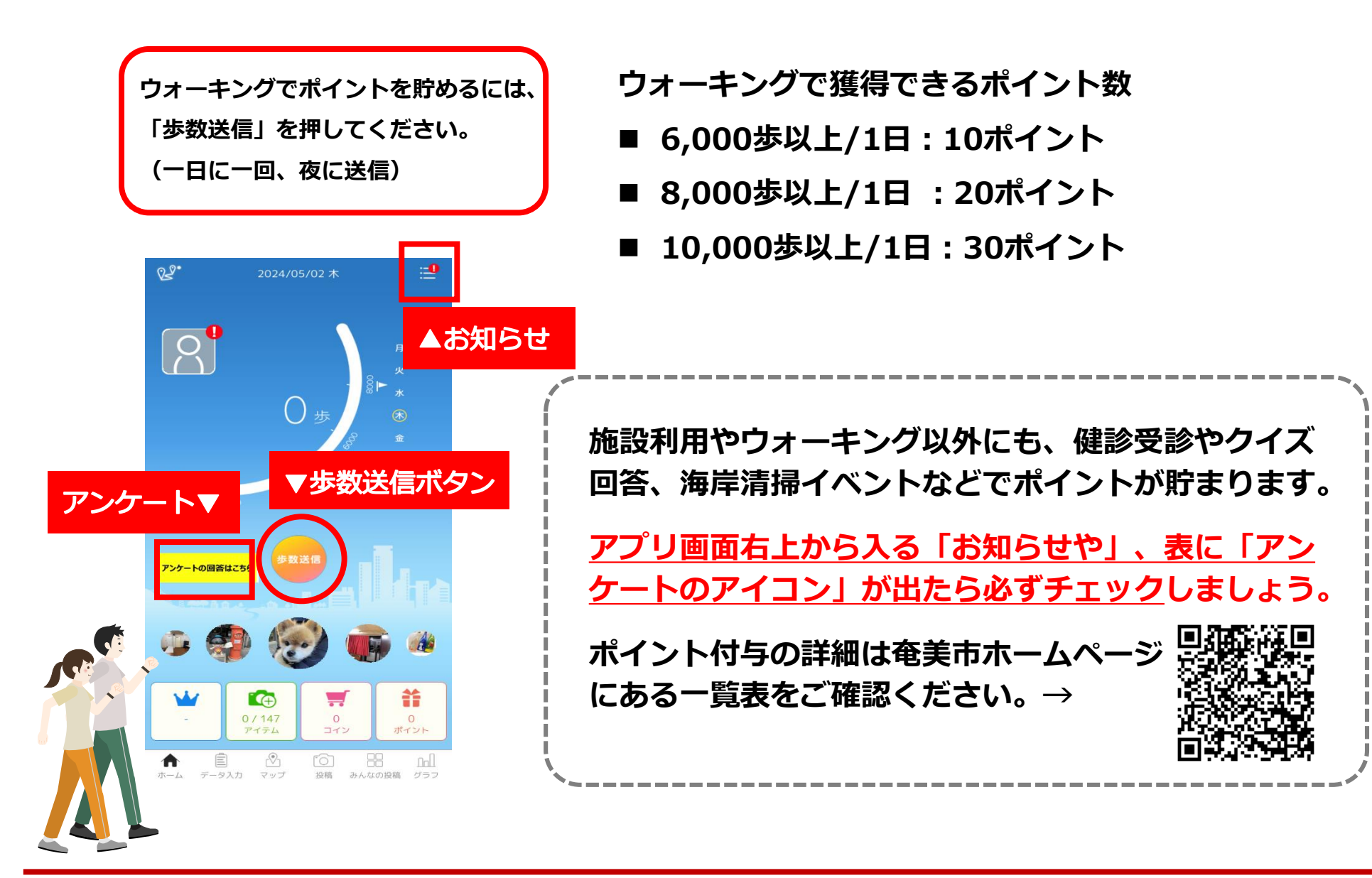